Следующая »

| ~ предыдущил |
|--------------|
|--------------|

На уровень выше

# Мастер отчетов

Редактирование отчета с помощью **Мастера отчетов** для статических отчетов запускается нажатием на кнопку **Свойства** панели инструментов **Навигатора**; для динамических отчетов - нажатием на кнопку **Свойства** или двойным щелчком на объекте справочника "Отчеты объектов". Вид **Мастера отчетов** для шаблонов отчета в формате MS Word и MS Excel отличается.

### Мастер отчетов MS Word

При открытии на редактирование в **Мастере отчетов** отчета с шаблоном формата MS Word открывается окно **Мастера отчетов** MS Word (Рис. 1).

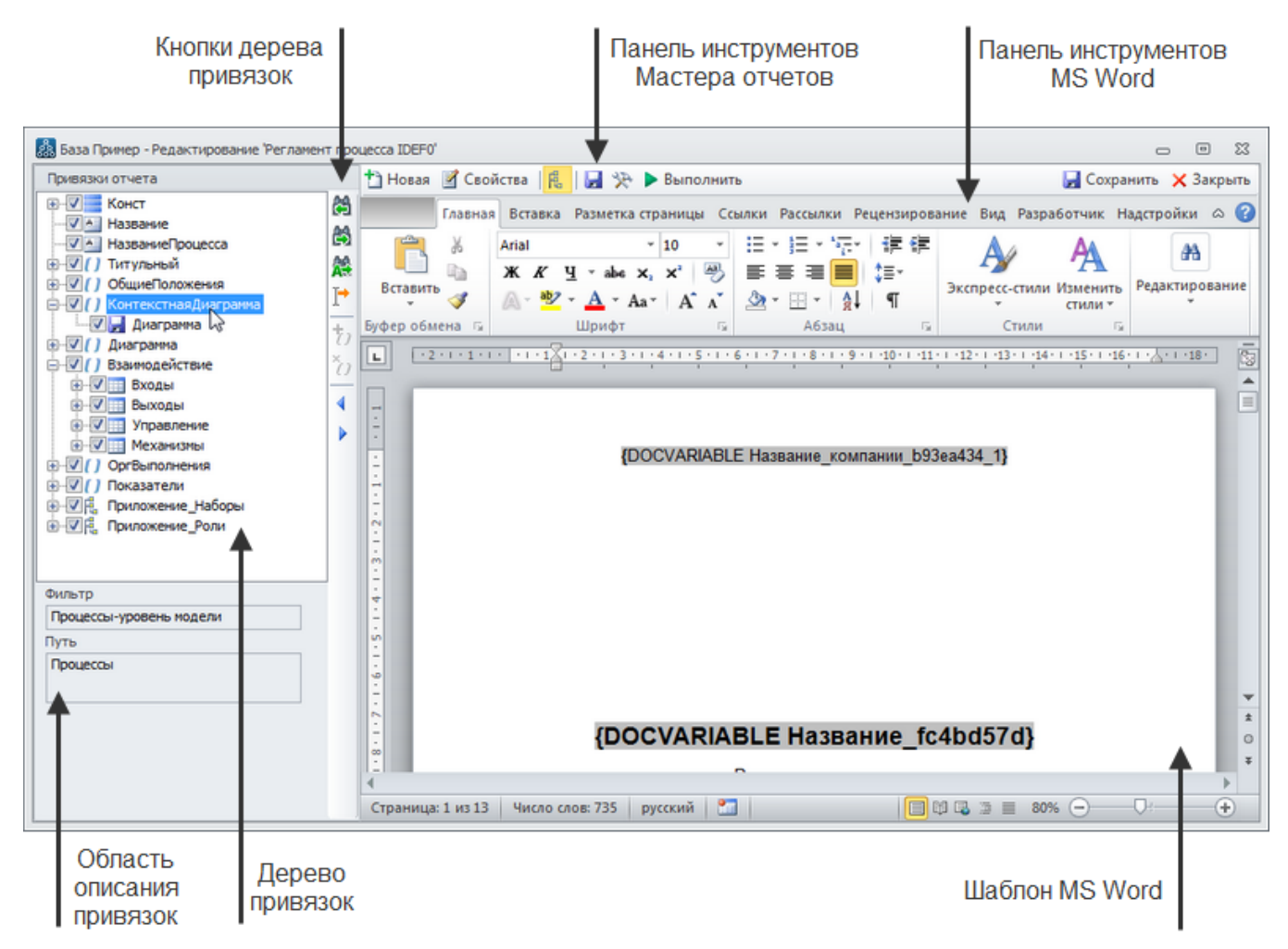

Рисунок 1. Мастер отчетов MS Word

Окно Мастера отчетов MS Word состоит из нескольких частей:

- 1. Шаблон отчета с панелью инструментов MS Word.
- 2. Панель инструментов Мастера отчетов.
- 3. Дерево привязок, включая кнопки дерева и область описания привязок.

Шаблон отчета представляет собой шаблон MS Word, в котором производится настройка внешнего вида отчета. На панели инструментов **Мастера отчетов** находятся кнопки, предназначенные для работы с отчетом: создание и редактирование привязок, выполнение и сохранение отчета и т.д. Описание назначения кнопок панели инструментов **Мастера отчетов** приведено в Таблице 1.

| Кнопка | Назначение                                                                                                    |
|--------|----------------------------------------------------------------------------------------------------|
| ×      | Добавление новой привязки. После окончания настройки привязки она будет<br>автоматически добавлена в то место шаблона, где установлен курсор.                                                                                                    |
| ×      | Редактирование свойств выбранной в шаблоне привязки. Выбранной считается<br>привязка, на которую установлен курсор мыши. Для не корневых привязок с типом<br>"Объект", "Файл", "Нумератор" откроется окно свойств вышележащей привязки с<br>фокусом на строке текущей привязки, для остальных привязок - окно свойств<br>текущей привязки. В случае изменения структуры привязки (например, удаление<br>вложенной привязки или добавление новой) далее потребуется вручную внести<br>соответствующие изменения в шаблон отчета. |
| ×      | Показать/скрыть дерево привязок. По умолчанию кнопка находится в отжатом<br>состоянии, а дерево скрыто. При скрытом дереве привязок шаблон отчета занимает<br>всю область окна <b>Мастера отчетов</b> , что может быть удобно при редактировании<br>шаблона.                                                                                                    |
| ×      | Сохранить отчет без закрытия <b>Мастера отчетов</b> .                                                                                                    |
| ×      | Открыть <b>Окно свойств</b> отчета. В этом окне можно редактировать параметры отчета,<br>недоступные для редактирования из <b>Мастера отчетов</b> , например, изменить<br>название отчета, наложить на отчет фильтр и т.д.                                                                                                    |
| ×      | Выполнить отчет.                                                                                                    |
| ×      | Сохранить отчет и закрыть <b>Мастер отчетов</b> .                                                                                                    |
| ×      | Закрыть <b>Мастера отчетов</b> . Если отчет был изменен, выдается диалог для<br>подтверждения или отказа от сохранения.                                                                                                    |

Таблица 1. Панель инструментов "Мастера отчетов"

Создавать отчеты можно работая исключительно с шаблоном и панелью инструментов **Мастера отчетов**. Но в некоторых случаях может потребоваться более глубокая настройка, которая доступна благодаря дереву привязок. В дереве привязок структура отчета представлена в компактном виде с отражением иерархии привязок и кратким описанием каждой из них (подробнее об этом описано в статье Дерево привязок). Кнопки дерева привязок доступны только при выведенном на показ дереве привязок, они также предоставляют некоторые дополнительные возможности по работе с отчетами. Описание назначения этих кнопок приведено в Таблице 2).

| Кнопка | Назначение                                                                                                    |
|--------|----------------------------------------------------------------------------------------------------|
| ×      | Поиск привязки в дереве привязок, соответствующей текущей позиции курсора в<br>шаблоне.                                                                                                    |
| ×      | Поиск привязки в шаблоне, соответствующей текущей привязке в дереве привязок.                                                                                                    |
| ×      | Автовыделение привязок в шаблоне, соответствующих текущей привязке в дереве<br>привязок. Если кнопка нажата, то при выделении привязок в дереве<br>соответствующие привязки будут выделяться и в шаблоне. По умолчанию кнопка<br>отжата.                                                                                                    |
| ×      | Вставить/переместить закладку, соответствующую текущей привязке дерева.<br>Кнопка служит для вставки привязок в шаблон без их автогенерации. Это может<br>потребоваться при необходимости вставки привязки после настройки оформления<br>отчета (например, вставка привязки "Список" в уже оформленную заранее таблицу,<br>а также при переносе привязки в другое место отчета. Привязка<br>вставляется/переносится в место, где установлен курсор. Для вложенных привязок<br>место вставки должно находиться в пределах границ родительской привязки). |
| ×      | Вставить секцию сокрытия. Подробнее о работе с секциями сокрытия описано в<br>главе Вставка в шаблон отчета секции сокрытия пустых привязок.                                                                                                    |
| ×      | Удалить секцию сокрытия.                                                                                                    |
| ×      | Уменьшить ширину области дерева привязок.                                                                                                    |
| ×      | Увеличить ширину области дерева привязок.                                                                                                    |

Таблица 2. Кнопки дерева привязок

Привязки можно копировать между отчетами, при условии, что отчет, из которого копируют и отчет, куда вставляют привязку, построены по одному и тому же классу. Копирование возможно двумя способами:

- 1. Копирование только привязки. Копирование привязки из дерева привязок одного отчета и вставка в другой осуществляется пунктами контекстного меню дерева привязок Копировать и Вставить.
- Копирование привязки и ее оформления в шаблоне. Для копирования привязки вместе с ее оформлением достаточно выделить участок шаблона в одном из отчетов, скопировать его и произвести вставку из буфера обмена в шаблон другого отчета. После вставки в отчете-приемнике будет сгенерировано дерево привязок, соответствующее вставленным данным.

## Мастер отчетов MS Excel

При открытии на редактирование в **Мастере отчетов** отчета с шаблоном в формате MS Excel открывается страница **Мастера отчетов**, на которой отображены все основные сведения об отчете: название отчета, дерево привязок с информацией по каждой привязке (Рис. 2).

| Подсказки          | Мастер отчетов 'Матрица ответственности процесса с ролями' 🗖 🗙                                                                                                    |
|--------------------|----------------------------------------------------------------------------------------------------|
| Мастера<br>отчетов | Настройка отчета выполнена!<br>Нажмите «Просмотр отчета» для выполнения отчета или «Готово» для его<br>сохранения. Нажмите «Новая привязка», чтобы продолжить добавление привязок. |
|                    | Название отчета: Матрица ответственности процесса с ролями                                                                                                    |
|                    | Привязки отчета                                                                                                    |
|                    | Описание привязки                                                                                                    |
| Токушая            | Расшифровка типов связей субъекта с процессом                                                                                                    |
| страница           |                                                                                                    |
| Мастера            | Расшифровка типов связей субъекта с процессом                                                                                                    |
| отчетов            | Субъекты Тип привязки                                                                                                    |
|                    | Фильтр                                                                                                    |
|                    | ш                                                                                                    |
|                    | Типы связей субъекта с процессом                                                                                                    |
|                    |                                                                                                    |
|                    |                                                                                                    |
|                    |                                                                                                    |
|                    |                                                                                                    |
| Переход по         | 🖺 Новая привязка                                                                                                    |
| страницам          |                                                                                                    |
| И КНОПКИ           | 1. Генерация шаблона 2. Редактировать шаблон 3. Просмотр отчета 4. Сохранить                                                                                                    |
| Мастера            |                                                                                                    |
| 1                  | < Назад Готово Отмена                                                                                                    |

Рисунок 2. Мастер отчетов MS Excel

Назначение полей и кнопок:

- Поле Название отчета предназначено для ввода названия отчета, которое будет отображаться в выпадающем меню кнопки Отчеты или в контекстном меню Отчеты объекта в Навигаторе.
- Кнопка Комментарий к отчету 🗵 открывает окно для просмотра и изменения комментария к отчету.
- Кнопка Новая привязка создание новой привязки Мастером отчетов.
- Кнопка **1. Генерация шаблона** осуществляет автоматическую генерацию шаблона отчета. Все пользовательские изменения при этом будут утеряны. Подробнее о генерации шаблона см. Генерация шаблона отчета.
- Кнопка 2. Редактирование шаблона открывает шаблон на редактирование.
- Кнопка **3. Просмотр отчета** формирует отчет. При отсутствии шаблона отчета будет проведена автоматическая генерация. Будет предложено выбрать либо использовать ранее заданный объект, от которого будет формироваться динамический отчет.
- Кнопка 4. Сохранить сохраняет отчет без закрытия Мастера отчетов.

#### В Мастере отчетов три раздела:

- в разделе подсказок в **Мастере отчетов** даны подробные инструкции с указаниями, что необходимо сделать на данной странице **Мастера отчетов**;
- страница Мастера отчетов, на которой отображается текущий шаг настройки отчета;
- кнопки перехода по страницам Мастера отчетов и закрытия окна.

С помощью кнопок **Далее** и **Назад** можно перемещаться по страницам **Мастера отчетов** и при необходимости отменять сделанные ранее действия.

Кнопка **Готово** сохраняет отчет и закрывает окно **Мастера отчетов**. Кнопка видна только на конечной странице **Мастера отчетов**. Кнопка активна, если введено название отчета. При сохранении нового динамического отчета будет предложено выбрать папку хранения отчета.

Кнопка Отмена закрывает отчет без сохранения изменений. Если в Мастере отчетов были произведены изменения, при нажатии на кнопку будет выдано предупреждение.

### Дерево привязок

Дерево привязок служит для работы с привязками (создание, просмотр, удаление) и присутствует в **Мастере отчетов** MS Word и на конечной странице **Мастера отчетов** MS Excel.

В дереве привязок можно просмотреть структуру привязок отчета, типы привязок и информацию о каждой привязке.

Привязки бывают двух видов: простые и сложные.

**Простые привязки** - привязки типов "Объект", "Файл", "Нумератор", являющиеся конечными привязками.

**Сложные привязки** - привязки типов "Список", "Фильтр", "Дерево", "Шахматка", "BAND", "Секция", содержащие дополнительные привязки.

Описание возможных типов привязок с примером их видов в отчете приведено в Таблице 1 в главе Типы привязок и работа с ними.

Активность привязок устанавливается флажком рядом с иконкой привязки. Флажок может быть снят для корневых привязок любых типов, а также для привязок типа "Секция" независимо от уровня вложенности. При отключенной активности привязки данные по ней не будут формироваться при выполнении отчета. Таким образом, можно не выводить в отчет всю информацию (не выводить блоки отчета, отключая активность привязок), а также уменьшить время выполнения отчета при отладке привязок.

Наименование привязок в дереве формируется автоматически:

- Для отчетов MS Word наименование привязки это значение поля Название привязки, которое вводится на этапе создания привязки.
- Для отчетов MS Excel "Привязка\_<N>" для корневых привязок и "ДП\_<N>" для дополнительных, где <N> это порядковый номер привязки. Пользователь может изменить системное название привязки, сделав его более информативным. Максимальная длина поля 40 символов.

### Внимание!

По системному названию привязки в шаблонах MS Excel вставляется поле или закладка. Системное название может содержать только строчные и заглавные буквы (русские или латинские) и цифры. В нём не должно быть пробелов и управляющих символов! Пример Порядок привязок в дереве соответствует последовательности вставки привязок в отчет при автогенерации шаблона MS Excel.

В шаблоне отчета в дереве привязок допускается существование любого количества одноименных привязок.

#### Описания привязок

Описания выделенной привязки показывается справа рядом с деревом для отчетов MS Excel или под деревом привязок для отчетов MS Word.

В поле **Описание привязки** (только для отчетов MS Excel) показывается текст, который будет вставляться перед привязкой при автоматической генерации шаблона. Описание привязки можно поменять в самом шаблоне отчета, но также рекомендуется изменять его в **Мастере отчетов**.

В поле Фильтр показывается название фильтра привязки.

В поле **Тип привязки** (только для отчетов MS Excel) показывается наименование типа привязки.

В поле Путь выведен системный путь к параметру, значение которого выводится в отчет.

Поле **Объект привязки** показывается только для статических привязок, в нем указано название объекта, от которого строится привязка.

Поля **Группировать** и **Сортировать** показываются только для дополнительных привязок, в них указаны соответственно тип группировки и сортировки по привязке. Подробнее о группировке по дополнительным привязкам см. Группировка.

#### Контекстное меню дерева привязок

Контекстные меню дерева привязок для отчетов форматов MS Word и MS Excel имеют некоторые различия. Перечень пунктов меню и их описания приведены в таблицах 3 и 4 соответственно.

| Пункт меню                                   | Описание                                                                                                    |
|----------------------------------------------|----------------------------------------------------------------------------------------------------|
| 본 Новая привязка                             | Создание новой корневой привязки.                                                                                                    |
| 🗵 Копировать                                 | Помещает выделенную корневую привязку в буфер обмена.                                                                                                    |
| × Вставить                                   | Вставляет привязку из буфера обмена. Добавление происходит в<br>конец дерева привязок. Позволяет копировать привязки из другого<br>отчета.                                                                                                    |
| 본 Удалить                                    | Удаление корневой привязки                                                                                                    |
| <mark>≍</mark> Вверх<br>≍ Вниз)              | Перемещение корневой привязки. Также можно перемещать<br>привязки, находящиеся на одном уровне, "перетаскивая" их с<br>помощью мыши.                                                                                                    |
| 본 Тестировать                                | Построение отчета по выделенной корневой привязке. Изменений в<br>шаблоне редактируемого отчета при этом не происходит. Будет<br>предложено выбрать новый либо использовать ранее заданный<br>объект, от которого будет формироваться динамический отчет.<br>Удобно при редактировании готовых отчетов либо при создании<br>громоздких отчетов с большим количеством привязок.                                                                                                    |
| 본 Вывести из секции                          | Перемещает на один уровень вверх дополнительную привязку для<br>привязки типа "Секция". Перенести привязку в секцию можно с<br>помощью механизма "Drag&Drop", выделив и "перетащив" ее на<br>необходимую привязку. Подробнее см. Тип привязки "Секция".                                                                                                    |
| Переименовать                                | Вход в режим редактирования названия привязки.                                                                                                    |
| Создать фильтр<br>по классу параметра        | Для привязок, у которых не настроен фильтр, запускается создание нового фильтра.                                                                                                    |
| Редактировать<br>основное условие<br>фильтра | Для привязок с настроенным фильтром, содержащим одно условие,<br>открывает окно редактирования основного условия фильтра.<br>Например, привязки типа "Фильтр", "BAND по фильтру", а также<br>"Список", "Дерево", "BAND", если у них настроен фильтр.                                                                                                    |
| Показать свойства<br>фильтра                 | Для привязок с настроенным фильтром, содержащим несколько<br>условий, открывает окно свойств фильтра.                                                                                                    |
| Системные свойства                           | Открывает окно системных свойств привязки.                                                                                                    |
| Выбрать привязку<br>заново                   | Пошаговое редактирование корневой привязки. Если редактирование производится из дерева привязок, то после него не будет произведена автоматическая перегенерация привязок в шаблоне.                                                                                                    |
| 본 Свойства                                   | Переход на страницу настройки привязки. Также можно осуществить<br>переход двойным щелчком мыши на выделенной привязке. Для не<br>корневых привязок с типом "Объект", "Файл", "Нумератор" откроется<br>окно свойств вышележащей привязки с фокусом на строке текущей<br>привязки, для остальных привязок - окно свойств текущей привязки.<br>В случае изменения структуры привязки (например, удаление<br>вложенной привязки или добавление новой) далее потребуется<br>вручную внести соответствующие изменения в шаблон отчета. |

Таблица 3. Контекстное меню дерева привязок отчета формата MS Word

| Пункт меню                                     | Описание                                                                                                    |
|------------------------------------------------|----------------------------------------------------------------------------------------------------|
| ≚ Новая привязка                               | Создание новой корневой привязки.                                                                                                    |
| Новая привязка<br>копированием                 | Создание копии выделенной корневой привязки. Копирование происходит на всех уровнях вложенности.                                                                                                    |
| 본 Свойства                                     | Открывает окно свойств привязки.                                                                                                    |
| Переименовать                                  | Вход в режим редактирования названия привязки. Внимание!<br>Наименование привязки должно быть системным.                                                                                                    |
| Настройка привязки                             | Переход на страницу настройки выделенной привязки. Также можно<br>осуществить переход двойным щелчком мыши на выделенной<br>привязке.                                                                                                    |
| Изменить привязку                              | Пошаговое редактирование корневой привязки.                                                                                                    |
| Создать фильтр<br>по классу параметра          | Для привязок, у которых не настроен фильтр, запускается создание<br>нового фильтра.                                                                                                    |
| Редактировать<br>основное условие<br>фильтра   | Для привязок с настроенным фильтром, содержащим одно условие,<br>открывает окно редактирования основного условия фильтра.<br>Например, привязки типа Фильтр, BAND по фильтру, а также Список,<br>Дерево, BAND, если у них настроен фильтр.                                                                                                    |
| Показать свойства<br>фильтра                   | Для привязок с настроенным фильтром, содержащим несколько<br>условий, открывает окно свойств фильтра.                                                                                                    |
| 본 Копировать                                   | Помещает выделенную корневую привязку в буфер обмена.                                                                                                    |
| ≚ Вставить                                     | Вставляет привязку из буфера обмена. Добавление происходит в<br>конец дерева привязок. Позволяет копировать привязки из другого<br>отчета.                                                                                                    |
| 본 Удалить                                      | Удаление корневой привязки                                                                                                    |
| 본 Тестировать                                  | Построение отчета по выделенной корневой привязке. Изменений в<br>шаблоне редактируемого отчета при этом не происходит. Будет<br>предложено выбрать новый либо использовать ранее заданный<br>объект, от которого будет формироваться динамический отчет.<br>Удобно при редактировании готовых отчетов либо при создании<br>громоздких отчетов с большим количеством привязок. |
| ≍ Вверх<br>≍ Вниз                              | Перемещение корневой привязки. При генерации шаблона привязки<br>будут выводиться в том порядке, в котором они расположены в<br>дереве. Также можно перемещать привязки, находящиеся на одном<br>уровне, "перетаскивая" их с помощью мыши.                                                                                                    |
| Вывести из секции<br>Таблица 4. Контекстное ма | Перемещает на один уровень вверх дополнительную привязку для<br>привязки типа "Секция". Перенести привязку в секцию можно с<br>помощью механизма "Drag&Drop", выделив и "перетащив" ее на<br>необходимую привязку. Подробнее см. Тип привязки "Секция".                                                                                                    |

« Предыдущая

На уровень выше

Следующая »

×

From: http://deltabs.firmsuln.org:5558/docs/v4/ - **BS Docs 4** 

Permanent link: http://deltabs.firmsuln.org:5558/docs/v4/doku.php/ru/manual/report/master\_report

Last update: 2014/12/19 06:16

BS Docs 4 - http://deltabs.firmsuln.org:5558/docs/v4/

#### Мастер отчетов